#### <u>Βήμα 1°</u>

**Geptrnh** 

Εισάγουμε τα στοιχεία σύνδεσης στη πλατφόρμα της «Εργάνης».

#### Συνεχίζοντας σε αυτό τον ιστότοπο αποδέχεστε την χρήση των cookies στη συσκευή σας. Κλείσιμο

## ΠΛΗΡΟΦΟΡΙΑΚΟ ΣΥΣΤΗΜΑ ΕΞΥΠΗΡΕΤΗΣΗΣ ΕΠΙΧΕΙΡΗΣΕΩΝ ΥΠΟΥΡΓΕΙΟ ΕΡΓΑΣΙΑΣ ΚΑΙ ΚΟΙΝΩΝΙΚΩΝ ΥΠΟΘΕΣΕΩΝ

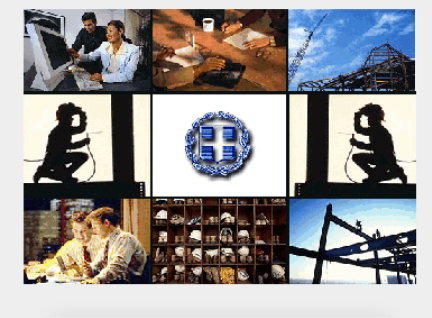

| ΣΥΝΔΕΣΗ ΧΡΗΣΤΗ                                          |    |
|---------------------------------------------------------|----|
| Όνομα Χρήστη                                            |    |
|                                                         |    |
| Κωδικός                                                 |    |
| E-s) and                                                |    |
| Επιλογη                                                 |    |
| Σύνδεση με κωδικούς "ΕΡΓΑΝΗ"                            |    |
| Επιλογή                                                 |    |
| Σύνδεση με κωδικούς για Οικοδομοτεχνιι<br>Έργα από ΕΦΚΑ | κά |
| Είσοδος                                                 |    |
|                                                         |    |
|                                                         |    |

Είσοδός με TaxisNet

# <u>Βήμα 2°</u>

Από το μενού, επιλέγουμε **«ΕΝΤΥΠΑ ΣΕΠΕ» → «ΚΑΤΑΣΤΑΣΕΙΣ ΠΡΟΣΩΠΙΚΟΥ» → «ΑΝΑΖΗΤΗΣΗ»** 

| <pre> </pre>                       | III 1 ika000C80E9                                                                                                    |
|------------------------------------|----------------------------------------------------------------------------------------------------|
|                                    | Αρχική Σελίδα                                                                                                    |
|                                    |                                                                                                    |
| ■ ΜΗΤΡΩΑ >                         |                                                                                                    |
| ΕΝΤΥΠΑ ΣΕΠΕ                        |                                                                                                    |
| Καταστάσεις Πορσωπικούν            | 16/09/2020 ANAKOINIJEH EAL                                                                                                    |
| καταστασεις προσωπικου             | 11/09/2020 ΑΝΑΚΟΙΝΩΣΗ ΕΔΩ                                                                                                    |
| Αναζήτηση                          | 03/09/2020 ΑΝΑΚΟΙΝΩΣΗ ΕΔΩ                                                                                                    |
| Εισαγωγή                           | 31/08/2020 ΑΝΑΚΟΙΝΩΣΗ ΕΔΩ                                                                                                    |
| Εισαγωγή Ε4 Συμπλ.                 | 21/08/2020 ΑΝΑΚΟΙΝΩΣΗ ΈΔΩ                                                                                                    |
| Ωραρίου – Ατομικός                 | 05/08/2020 ΑΝΑΚΟΙΝΩΣΗ ΕΔΩ                                                                                                    |
| Εκτύπωση<br>Συμπληρωματικού        | 31/07/2020 ΑΝΑΚΟΙΝΩΣΗ ΕΔΩ                                                                                                    |
| Πρόσληψης από Ενιαίο               | 23/07/2020 ΑΝΑΚΟΙΝΩΣΗ ΕΔΩ                                                                                                    |
| Εντυπο Αναγγελιας<br>Πρόσληψης     | 22/07/2020 ΑΝΑΚΟΙΝΩΣΗ ΕΔΩ                                                                                                    |
| · Υπερωρίες >                      | 20/07/2020 ΑΝΑΚΟΙΝΩΣΗ ΕΔΩ                                                                                                    |
| · Απασχόληση σε ·                  | 20/07/2020 ΑΝΑΚΟΙΝΩΣΗ ΠΑΡΑΤΑΣΗ ΔΗΛΩΣΕΩΝ ΑΝΑΣΤΟΛΩΝ ΙΟΥΝΙΟΥ                                                                                                    |
| Οικοδομοτεχνικά Εργα               | Παράταση προθεσμίας υποβολής των δηλώσεων αναστολών συμβάσεων εργασίας (δηλώσεις και ορθές επαναλήψεις) για τον μήνα Ιούνιο έως τις 27/07/2020                                                                                                    |
| · Συμβάσεις >                      | 16/07/2020 ΑΝΑΚΟΙΝΩΣΗ ΠΑΡΑΤΑΣΗ ΥΠΟΒΟΛΗΣ ΔΗΛΩΣΕΩΝ ΤΗΣ Β΄ ΦΑΣΗΣ ΓΙΑ ΤΟΝ ΜΗΝΑ ΙΟΥΝΙΟ 2020 ΓΙΑ ΤΟΝ ΜΗΧΑΝΙΣΜΟ ΣΥΝ-ΕΡΓΑΣΙΑ                                                                                                    |
| <ul> <li>Ετήσιες Άδειες</li> </ul> | ΔΊΝΕΤΑΙ ΠΑΡΆΤΑΣΗ ΥΠΟΒΟΛΉΣ ΤΗΣ Β΄ ΦΑΣΗΣ ΤΗΣ ΑΊΤΗΣΗΣ /ΔΉΛΩΣΗΣ ΈΝΤΑΞΗΣ ΣΤΟΝ ΜΗΧΑΝΙΣΜΌ ΣΥΝ-ΕΡΓΑΣΙΑ ΓΙΑ ΤΟΝ ΜΉΝΑ ΙΟΥΝΙΟ ΈΩΣ 24/7/2020                                                                                                    |
| ΕΝΤΥΠΑ ΟΑΕΔ >                      | 14/07/2020 ΔΕΛΤΙΟ ΤΥΠΟΥ ΕΔΩ                                                                                                    |
|                                    | 14/07/2020 ΑΝΑΚΟΙΝΩΣΗ ΕΔΩ                                                                                                    |
|                                    | 10/07/2020 ΑΝΑΚΟΙΝΩΣΗ ΕΔΩ                                                                                                    |
| Δηλωση Έναρξης Ελεγχου >           | 03/07/2020 ΑΝΑΚΟΙΝΩΣΗ ΕΔΩ                                                                                                    |
| ➡ ВОНӨНТІКА >                      | 24/06/2020 ΑΝΑΚΟΙΝΩΣΗ ΕΔΩ                                                                                                    |
| Εξωτερικοί Χρήστες                 | 05/06/2020 ΑΝΑΚΟΙΝΩΣΗ ΕΔΩ                                                                                                    |
| Αοιθμοί Κινητών                    | 01/06/2020 ΑΝΑΚΟΙΝΩΣΗ ΕΔΩ                                                                                                    |
| Τηλεφώνων                          | Το πρόγραμμα ΕΛΛΑΔΑΞΑΝΑ συνιστά την πρώτη πιλοτική δράση της Ελληνικής Πολιτείας για τη δημιουργία συνθηκών εισροής τεχνογνωσίας στη χώρα μας. Το πρόγραμμα χρηματοδοτεί επιχειρήσεις που δραστηριοποιούνται στην Ελλάδα, για να προσλάβουν<br>έως πεντακόσιους (500) εργαζόμενους 28-40 ετών του εξωτερικού με άριστη γνώση της Ελληνικής γλώσσας, με διεθνή εργασιακή εμπειρία δύο τουλάχιστον ετών, κάτοχοι μεταπτυχιακού ή/και διδακτορικού τίτλου σπουδών. Περισσότερα εδω. Πληροφορίες για το<br>πρόγραμμα (213 15 16 074 ( Δημήτρης Πανόπουλος), 213 15 16 356(Ευγενία Κουτουζή), 213 15 16 006 ( Τόνια Τσουτσουλοπούλου), 213 15 16 646 (Γενική Διεύθυνση)) |

#### <u>Βήμα 3°</u>

Στα διαθέσιμα «**Κριτήρια Αναζήτησης Καταστάσεων Προσωπικού**» εισάγουμε το χρονικό διάστημα υποβολής κατά το οποίο θέλουμε το σύστημα να μας εμφανίσει τις επιθυμητές καταστάσεις και έπειτα επιλέγουμε το πλήκτρο «**Αναζήτηση».** (Στο συγκεκριμένο παράδειγμα θέλουμε τις καταστάσεις προσωπικού για το έτος 2015, οπότε συμπληρώσαμε τις ημερομηνίες από 01/01/2015 έως 31/12/2017.

| GPFRNH =                                                                             |                 |                                      |                            |      |             |                                      |                              |            |                           | 📾 👤 ika000C80E5               |   |  |
|--------------------------------------------------------------------------------------|-----------------|--------------------------------------|----------------------------|------|-------------|--------------------------------------|------------------------------|------------|---------------------------|-------------------------------|---|--|
|                                                                                      | Αναζήτηση Κατο  | στάσεων Προσωπικού                   |                            |      |             |                                      |                              |            | X -                       | 1                             |   |  |
| 🕈 АРХІКН                                                                             | Κοιτήρια Αναζήτ | τησης Καταστάσεων Προσωπικού         |                            |      |             |                                      |                              |            |                           |                               | 1 |  |
| MHTPΩA >                                                                             | Παράρτουα:      |                                      |                            |      | Τύπος       | These Machineses Bases and the Tases |                              |            |                           |                               |   |  |
| ΕΝΤΥΠΑ ΣΕΠΕ ~                                                                        | Tupoperfire     |                                      |                            |      |             | ~                                    | and a cherry representation. |            | ~                         |                               |   |  |
| Καταστάσεις Προσωπικού~                                                              | Αρ. Πρωτοκόλλ   | ou:                                  | Κατάσταση Υποβολής:        |      |             | Εκπρόθ                               | ծեցիմ։                       |            |                           |                               |   |  |
| Αναζήτηση                                                                            |                 |                                      |                            |      |             | ×                                    |                              |            | ~                         |                               |   |  |
| Εισαγωγή                                                                             | Υποβολή Από:    |                                      | Έως:                       |      |             | A.Φ.M.                               | Εργαζομένου:                 |            |                           |                               |   |  |
| Εισαγωγή Ε4 Συμπλ.<br>Ωραρίου - Ατομικός                                             | 1/1/2015        | 3                                    | 31/12/2017                 |      |             |                                      |                              |            |                           |                               |   |  |
| Εκτύπωση<br>Συμπληρωματικού<br>Πρόσληψης από Ένται<br>Έντυπο Αναγγελίας<br>Πρόσληψης | Aval/jupon      | μού Αποτελεσμάτων                    |                            |      |             |                                      |                              |            |                           |                               |   |  |
| Υπερωρίες >                                                                          |                 | Παράρτημα                            | Τύπος Κατάστασης           | Έτος |             | Ημ/νία Υποβολι                       | ής Αριθμός Πρωτοκόλλου       | Εκπρόθεσμη | Ημ/νία Υποβολής (Σχετική) | Αριθμός Πρωτοκόλλου (Σχετική) |   |  |
| <ul> <li>Απασχάληση σε</li> <li>Οικοδομοτεχνικά Εργα</li> </ul>                      | Επισκόπηση      | 0 - Έδρα - Sou ΔΗΜ. ΔΙΑΜΕΡ. ΑΘΗΝΑΙΩΝ | Ε4 ΑΡΧΙΚΟΣ                 | 2014 | Υποβληθείσα | 27/01/2015 15:12                     | пп194700                     | Όχι        |                           |                               |   |  |
| Συμβάσεις >                                                                          | Επισκόπηση      | 0 - Έδρα - Sou ΔΗΜ. ΔΙΑΜΕΡ. ΑΘΗΝΑΙΩΝ | Ε4 ΣΥΜΠΛΗΡΩΜΑΤΙΚΟΣ ΩΡΑΡΙΟΥ | 2015 | Υποβληθείσα | 08/04/2015 18:19                     | ПП848860                     | ΰχι        | 27/1/2015                 |                               |   |  |
| Ετήσιες Άδειες                                                                       | Επισκόπηση      | 0 - Έδρα - Sou ΔΗΜ. ΔΙΑΜΕΡ. ΑΘΗΝΑΙΩΝ | Ε4 ΕΤΗΣΙΟΣ                 | 2015 | Υποβληθείσα | 06/10/2015 19:29                     | 0 ПП2905475                  | Όχι        |                           |                               |   |  |
| ENTYTA OAE∆ >                                                                        | Επισκόπηση      | 0 - Έδρα - Sou ΔΗΜ. ΔΙΑΜΕΡ. ΑΘΗΝΑΙΩΝ | Ε4 ΕΤΗΣΙΟΣ                 | 2016 | Υποβληθείσα | 03/10/2016 18:20                     | 0 ПП3692764                  | ΰχι        |                           |                               |   |  |
| EIΔIKA ENTYΠA                                                                        | Επισκόπηση      | 0 - Έδρα - Sou ΔΗΜ. ΔΙΑΜΕΡ. ΑΘΗΝΑΙΩΝ | Ε4 ΣΥΜΠΛΗΡΩΜΑΤΙΚΟΣ ΩΡΑΡΙΟΥ | 2017 | Υποβληθείσα | 31/01/2017 15:55                     | 6 ПП377415                   | Όχι        | 3/10/2016                 |                               |   |  |
| Δήλωση Έναρξης Ελέγχου >                                                             | Επισκόπηση      | 0 - Έδρα - 5ου ΔΗΜ. ΔΙΑΜΕΡ. ΑΘΗΝΑΙΩΝ | Ε4 ΤΡΟΠΟΠΟΙΗΤΙΚΟΣ ΑΠΟΔΟΧΩΝ | 2017 | Υποβληθείσα | 31/01/2017 16:03                     | в пп377618                   | ΰχι        | 3/10/2016                 |                               |   |  |
| + вонентіка >                                                                        | Επισκόπηση      | 0 - Έδρα - 5ου ΔΗΜ. ΔΙΑΜΕΡ. ΑΘΗΝΑΙΩΝ | Ε4 ΣΥΜΠΛΗΡΩΜΑΤΙΚΟΣ ΩΡΑΡΙΟΥ | 2017 | Υποβληθείσα | 01/06/2017 13:19                     | D III 105522                 | Όχι        | 3/10/2016                 |                               |   |  |
| Εξωτερικοί Χρήστες<br>Παραρτημάτων                                                   | Επισκόπηση      | 0 - Έδρα - 5ου ΔΗΜ. ΔΙΑΜΕΡ. ΑΘΗΝΑΙΩΝ | Ε4 ΣΥΜΠΛΗΡΩΜΑΤΙΚΟΣ ΩΡΑΡΙΟΥ | 2017 | Υποβληθείσα | 12/06/2017 18:33                     | в пп2301371                  | Όχι        | 3/10/2016                 |                               |   |  |
| Αριθμοί Κινητών<br>Τηλεφώνων                                                         | Επισκόπηση      | 0 - Έδρα - 5ου ΔΗΜ. ΔΙΑΜΕΡ. ΑΘΗΝΑΙΩΝ | Ε4 ΣΥΜΠΛΗΡΩΜΑΤΙΚΟΣ ΩΡΑΡΙΟΥ | 2017 | Υποβληθείσα | 02/10/2017 11:58                     | в ПП4214085                  | ΰχι        | 3/10/2016                 |                               |   |  |
| - barden gana                                                                        | Επισκόπηση      | 0 - Έδρα - 5ου ΔΗΜ. ΔΙΑΜΕΡ. ΑΘΗΝΑΙΩΝ | Ε4 ΣΥΜΠΛΗΡΩΜΑΤΙΚΟΣ ΩΡΑΡΙΟΥ | 2017 | Υποβληθείσα | 06/10/2017 11:01                     | ПП4314368                    | Όχι        | 3/10/2016                 |                               |   |  |

Επιλέγουμε τον πίνακα προσωπικού που θέλουμε να ανοίξουμε πατώντας το κουμπί «Επισκόπηση».

| 🔆 Prrnh 🔳                                                                             |                                 |                                      |                             |      |                      |                |                             |                                                                                                    |                           | 🚥 👤                      | ika000C80E | 9 |
|---------------------------------------------------------------------------------------|---------------------------------|--------------------------------------|-----------------------------|------|----------------------|----------------|-----------------------------|----------------------------------------------------------------------------------------------------|---------------------------|--------------------------|------------|---|
|                                                                                       | Αναζήτηση Κατο                  | αστάσεων Προσωπικού                  |                             |      |                      |                |                             |                                                                                                    |                           | 8.                       |            |   |
| 🕈 АРХІКН                                                                              | Κριτήρια Αναζή                  | τησης Καταστάσεων Προσωπικού         |                             |      |                      |                |                             |                                                                                                    |                           |                          |            |   |
| MHTPΩA >                                                                              | Παράστημα:                      |                                      |                             |      |                      | Τύπο           | ς Κατάστασης Πορσωπικούς    |                                                                                                    | From                      |                          |            |   |
| ΕΝΤΥΠΑ ΣΕΠΕ ~                                                                         | Tupuperpac                      |                                      |                             |      |                      | ~              | , natuo taon, npoosintikoo. |                                                                                                    | v                         |                          |            |   |
| Καταστάσεις Προσωπικού~                                                               | Αρ. Πρωτοκόλλ                   | lou:                                 | Κατάσταση Υποβολής:         |      |                      | Εκπρ           | όθεσμη:                     |                                                                                                    |                           |                          |            |   |
| Αναζήτηση                                                                             |                                 |                                      |                             |      |                      | ¥              |                             |                                                                                                    | ~                         |                          |            |   |
| Εισαγωγή                                                                              | Υποβολή Από:                    |                                      | Έως:                        |      |                      | Α.Φ.Μ          | Μ. Εργαζομένου:             |                                                                                                    |                           |                          |            |   |
| Εισαγωγή Ε4 Συμπλ.<br>Ωραρίου - Ατομικός                                              | 1/1/2015                        |                                      | 31/12/2017                  |      |                      |                |                             |                                                                                                    |                           |                          |            |   |
| Εκτύπωση<br>Συμπληρωματικού<br>Πρόσληψης από Ενιαίο<br>Έντυπο Αναγγελίας<br>Πρόσληψης | [Αναζήτηση]<br>Υπολογισμός Αριδ | θμού Αποτελεσμάτων                   |                             |      |                      |                |                             |                                                                                                    |                           |                          |            |   |
| Υπερωρίες >                                                                           | 3                               | Panéaraua                            | Túmos Vorkarogos            | Tree |                      | Hubia Yaafa    | λής Δουθμός Πουιτονόλλου    | Exmodelsaup                                                                                                    | Hubia Ynaffal de (Turrud) | An Build Bar (Taria) Jan | (Turri vá) |   |
| <ul> <li>Απασχάληση σε</li> <li>Οικοδομοτεχνικά Εργα</li> </ul>                       | Επισκόπηση                      | 0 - Έδρα - 5 Μ. ΔΙΑΜΕΡ. ΑΘΗΝΑΙΩΝ     | Ε4 ΑΡΧΙΚΟΣ                  | 2014 | Υποβληθείσα          | 27/01/2015 15: | 12 ND194700                 | Όχι                                                                                                    | προτά ποροκής (εχετική)   | Αρτομος Πρωτοκολλου (    | exercity)  |   |
| Συμβάσεις >                                                                           | Επισκόπηση                      | 0                                    | Ε4 ΣΥΜΠΛΗΡΩΜΑΤΙΚΟΣ ΩΡΑΡΙΟΥ  | 2015 | Υποβληθείσα          | 08/04/2015 18: | 19 III848860                | Όχι                                                                                                    | 27/1/2015                 |                          |            |   |
| Ετήσιες Άδειες                                                                        | Επισκόπηση                      | 0 - Έδρα - Sou ΔΗΜ. ΔΙΑΜΕΡ. ΑΘΗΝΑΙΩΝ | Ε4 ΕΤΗΣΙΟΣ                  | 2015 | Υποβληθείσα          | 06/10/2015 19: | 29 NN2905475                | Όχι                                                                                                    |                           |                          |            |   |
| ΕΝΤΥΠΑ ΟΑΕΔ                                                                           | Επισκόπηση                      | 0 - Έδρα - 5ου ΔΗΜ. ΔΙΑΜΕΡ. ΑΘΗΝΑΙΩΝ | Ε4 ΕΤΗΣΙΟΣ                  | 2016 | Υποβληθείσα          | 03/10/2016 18: | 20 NII 3692764              | Όχι                                                                                                    |                           |                          |            |   |
| EIΔIKA ENTYΠA                                                                         | Επισκόπρορ                      | 0 - Έδρα - Sou ΔΗΜ, ΔΙΑΜΕΡ, ΑΘΗΝΑΙΩΝ | Ε4 ΣΥΜΠΛΗΡΩΜΑΤΙΚΟΣ ΩΡΑΡΙΟΥ  | 2017 | Υποβληθείσα          | 31/01/2017 15: | 55 NN377415                 | ΰγι                                                                                                    | 3/10/2016                 |                          |            |   |
| Δήλωση Έναρξης Ελέγχου >                                                              | Emavánosa                       | 0 - Elog - Sou AHM, AIAMER, ABHNAION | E4 ΤΡΟΠΟΠΟΙΗΤΙΚΟΣ ΑΠΟΛΟΧΟΝ  | 2017 | νποβληθείσα          | 31/01/2017 16  | 03 00377618                 | iDvi.                                                                                                    | 3/10/2016                 |                          |            |   |
| BOHOHTIKA >                                                                           | emoxomport                      |                                      |                             | 2017 | Vmol2) offician      | 01/06/2017 12: | 10 000105522                | 10m                                                                                                    | 3/10/2016                 |                          |            |   |
| Εξωτερικοί Χρήστες                                                                    | emokonijoj                      |                                      |                             | 2017 | Vice (2) = 0 = / = = | 01/06/2017 15: | 19 1112105522               | in the second second se | 3/10/2010                 |                          |            |   |
| Αριθμοί Κινητών                                                                       | Επισκόπηση                      | υ - τορά - 5ου ΔΗΜ. ΔΙΑΜΈΡ. ΑΘΗΝΑΙΩΝ | E4 2 ΥΜΠΛΗΡΩΜΑΤΙΚΟΣ ΩΡΑΡΙΟΥ | 2017 | ττοβληθείσα          | 12/06/2017 18: | 33 1112301371               | OXt                                                                                                    | 3/10/2016                 |                          |            |   |
| Τηλεφώνων                                                                             | Επισκόπηση                      | 0 - Έδρα - Sou ΔΗΜ. ΔΙΑΜΕΡ. ΑΘΗΝΑΙΩΝ | Ε4 ΣΥΜΠΛΗΡΩΜΑΤΙΚΟΣ ΩΡΑΡΙΟΥ  | 2017 | Υποβληθείσα          | 02/10/2017 11: | 58 NN4214086                | ΩXr                                                                                                    | 3/10/2016                 |                          |            |   |
|                                                                                       | Επισκόπηση                      | 0 - Έδρα - 5ου ΔΗΜ. ΔΙΑΜΕΡ. ΑΘΗΝΑΙΩΝ | Ε4 ΣΥΜΠΛΗΡΩΜΑΤΙΚΟΣ ΩΡΑΡΙΟΥ  | 2017 | Υποβληθείσα          | 05/10/2017 11: | 01 NII 14314368             | Όχι                                                                                                    | 3/10/2016                 |                          |            |   |

### <u>Βήμα 5°</u>

Εφόσον ανοίξει η κατάσταση προσωπικού που επιλέξαμε, επιλέγουμε το κουμπί «Εκτύπωση» για να μας ανοίξει το αρχείο σε \*.pdf

|                                                       |                                                                                                    |                     | 2   | <b>1</b> Ika000C80E9 |
|-------------------------------------------------------|----------------------------------------------------------------------------------------------------|---------------------|-----|----------------------|
|                                                       | Κατάσταση Προσωπικού (Οδηγίες)                                                                     |                     |     | 8 +                  |
| 🕈 АРХІКН                                              | << Επιστροφή στην Αναζήτηση                                                                        |                     |     |                      |
| ■ ΜΗΤΡΩΑ →                                            | Η ΚΑΤΑΣΤΑΣΗ ΕΧΕΙ ΥΠΟΒΛΗΘΕΙ.                                                                        |                     |     |                      |
| ΝΤΥΠΑΣΕΠΕ 🤉                                           | Εκτύπωση Χοίς Απρδοχές Με Αποδοχές ΑΦΜ Εργαζομένου                                                 |                     |     |                      |
| ΕΝΤΥΠΑ ΟΑΕΔ >                                         | Ε4 ΕΤΗΣΙΟΣ                                                                                         |                     |     |                      |
| ΕΙΔΙΚΑ ΕΝΤΥΠΑ >                                       | ΣΤΟΙΧΕΙΑ ΦΟΡΜΑΣ                                                                                    |                     |     |                      |
| Δήλωση Έναρξης Ελέγχου >                              | ΑΡΙΘΜΟΣ ΠΡΩΤΟΚΟΛΛΟΥ                                                                                | ΗΜΕΡΟΜΗΝΙΑ ΥΠΟΒΟΛΗΣ |     |                      |
| вонентіка      ∨                                      |                                                                                                    |                     |     |                      |
| Ομαδικές Υποβολές >                                   | AΦM                                                                                                | ΕΠΩΝΥΜΙΑ            | AME |                      |
| Ερωτηματολόγια >                                      |                                                                                                    |                     | 1   |                      |
| Αναζήτηση                                             |                                                                                                    |                     |     |                      |
| Εισαγωγή                                              | FTOZ                                                                                               |                     |     |                      |
| Μαζική Διαγραφή<br>Προσωρινά<br>Αποθηκευμένων Εντύπων |                                                                                                    |                     |     |                      |
| Εξωτερικοί Χρήστες<br>Παραρτημάτων                    |                                                                                                    |                     |     |                      |
| Αριθμοί Κινητών<br>Τηλεφώνων                          |                                                                                                    |                     |     |                      |
|                                                       |                                                                                                    |                     |     |                      |
|                                                       | Πρόγραμμα εργασίας με αρχείο.( )<br>Επισυναπτόμενο Αρχείο(pdf):<br>Δεν έχει γίνει επιλογή αρχείου. |                     |     |                      |
|                                                       | Τηλ.Υποστήριξης ΟΑΕΔ (έντυπα Ε3.Ε5.Ε6.Ε7) τηλ: 2109989102 (τηλεφωνικό κέντρο)                      |                     |     |                      |
|                                                       | <b>Τηλ. Υποστήριξης Σ.ΕΠ.Ε.</b> (έντυπα Ε3.Ε4.Ε8.Ε9.Ετήσιες Άδειες) εδώ.                           |                     |     |                      |

# <u>Βήμα 6°</u>

Όταν φορτώσει ο περιηγητής το \*.pdf το **αποθηκεύουμε** και κλείνουμε το παράθυρο.

| eservices.yeka                                                                                                    | .gr/(S(kjqnzgu3qv                                     | wh0dnxor                                  | ng2viiy))/                   | /SK/Sygkentry                                                                         | vtikhPara                   | thmato                                                               | sPrintPD                                                         | )F.asp   | ox?id=118201                                                                                                    | 388(showap                          | odoxes=   | 08tafm=                                                     | -               |
|----------------------------------------------------------------------------------------------------|-------------------------------------------------------|-------------------------------------------|------------------------------|---------------------------------------------------------------------------------------|-----------------------------|----------------------------------------------------------------------|------------------------------------------------------------------|----------|----------------------------------------------------------------------------------------------------|-------------------------------------|-----------|-------------------------------------------------------------|-----------------|
| NТYПО 4                                                                                                    |                                                       |                                           |                              |                                                                                       | 1                           | / 1                                                                  |                                                                  |          |                                                                                                    |                                     |           | 0                                                           |                 |
| ENTYIIO                                                                                                    | 4. ΠΙΝΑΚΑΣ Π                                          | ροεωπι                                    | KOY                          | ΥΠΗΡΕΣΙΑ Σ.ΕΠ.Ε.                                                                      | TMHMA K                     | OIN, EIII02                                                          | ΗΣ ΔΥΤ. ΤΟ                                                       | MEA A    | θHNΩN                                                                                                    | TI                                  |           |                                                             |                 |
| ΕΙΛΟΣ ΠΙΝΑΚΑ                                                                                                    | Ε4 ΕΤΗΣΙΟΣ                                            |                                           |                              |                                                                                       |                             |                                                                      | TOY M                                                            | E AP. II | POT:                                                                                                    | HM                                  | 人 Oper    | n in Acroba                                                 | t               |
| ТЕЛІКА ΣТОІХЕІ           ЕПОЛУМІА           А.Ф.М.           ΣТОІХЕІА ПАРАІ           АРАДТНІРЮТНГА           АЛЕУЮУЛДІ           Т.К.           11254 | A EBIXEI<br>PTHMATC                                   | IM. ALAMEP. AS                            | HNAIQN                       | -                                                                                     |                             |                                                                      | <u> </u>                                                         | TIKH /T  | PFOAOTH - NOM<br>EPA IE<br>CATOIRD                                                                                                    | MOY EKIIPOED                        | DOY       |                                                             |                 |
| ΤΗΛΕΦΩΝΟ                                                                                                    | ΦΑΞ                                                   |                                           | E-mail                       |                                                                                       |                             |                                                                      | E-mail                                                           |          |                                                                                                    |                                     |           |                                                             | _               |
| ΠΑΡΑΤΗΡΗΣΕΙΣ                                                                                                    |                                                       |                                           |                              |                                                                                       |                             |                                                                      | EIAIKI                                                           | EX TIEPI | ITTOLETE                                                                                                    |                                     |           |                                                             | _               |
| ANA ANA KA                                                                                                    | REPART OCHA                                           | RINNA<br>RINNA<br>RINNG<br>RINNG<br>RINNG | 0800<br>KATGTGH<br>A# TERNAN | EARCOTHTA -<br>EARCOTHTA -<br>LANDERTA -<br>LANDERTA<br>ALADONAERT<br>(ELARAS ITEPTIC |                             | INNIA IPOLA<br>ANATTAAN<br>ONLA                                      | AP. IBBA. 177.<br>AAAAOA. AABA.                                  |          | Control of the control of the contro | BILOW IN<br>BULDWINNIN<br>TLAD      | NEW OWNER | THE COMPANY                                                 |                 |
| 2<br>3<br>1996/7/78                                                                                                    | 1.4                                                   |                                           | 1.00                         | PTINONE ADALYSINGH                                                                    |                             | 2487.2616                                                            |                                                                  | <u> </u> |                                                                                                    | 1                                   |           |                                                             | -               |
| ERDNYMO                                                                                                    | ONOMA                                                 | A.Φ.M.                                    | ETHISIE                      | ΣΩΡΕΣ                                                                                 | Βεβαιών<br>φία<br>μεικτών   | εται η ακρίβ<br>εται η ακρίβ<br>ετας καταβα<br>ε αποδοχών<br>μυσθωτά | . 1599/86)<br>Ιελά τουν πόσι<br>λλόμενον<br>τουν ανουτέρο<br>Ιον | 96<br>9  | Ο Υπείθυνο<br>Νόμιμος Ι<br>ΕΠΩ                                                                                                    | ς Εργοθοτης η<br>Εκπρόποπος<br>ΝΥΜΟ | E         | ΣΠΜΑ<br>ΕΠΙΘΕΩΡΗΣΙΕ<br>ΡΓΑΣΙΑΣ (Σ.ΕΠ<br>Φ.ΠΡΩΤΟΚΟΛΑ         | E<br>LE.)<br>OY |
| Α.Π. & ΗΜΕΡΟΜΗ<br>ΩΡΑΡΙΟ ΑΠΑΣΧΟ/                                                                                                    | NIA KATAOEEHE AIK/KG<br>AHEHE 09:00 - 21:00           | N(TA)                                     | Ισχό έ                       | asç 31/12/201<br>7                                                                    | O BEBAIΩ                    | N                                                                    |                                                                  | 20.      |                                                                                                    |                                     |           |                                                             | _               |
| LATPOS EPFASIA<br>ERONYMO                                                                                                    | ONOMA                                                 | A.Φ.M.                                    | ETHE                         |                                                                                       | ONOMA<br>LAIOTHTA           |                                                                      | -                                                                | Ξ        |                                                                                                    |                                     | 03/10/2   | HMEPOMHNIA<br>KATAOFEHE<br>016 18:20<br>HMEPOMHNIA          |                 |
| ΩΡΑΡΙΟ ΑΠΑΣΧΟ.     ΣΥΝΟΛΟ ΠΡΟΣΩ     Ανόρες 3                                                                                                    | NHEHE<br>IIIKOY THE EIIIXEIPHE<br>Tuvaika; 0 Avijkako | DE DE OAH TH                              | N XΩPA<br>lo 3               |                                                                                       | ΤΗΛΕΦΩΝ<br>Α.Φ.Μ.<br>Δ.Ο.Υ. | 0 9 9 4                                                              | -                                                                |          | (Yargaapi Sa                                                                                                    | արնե Շոլրվորդյ)                     |           | EDOMENHS<br>KATAGESHS<br>ETHSIOY IIINAS<br>IDO 01-10 EDS 21 | CA              |
| Το παρόν χρησιμοπο                                                                                                    | нсівая нерірнь; (фрвро 3 жг                           | n dj ¥.4 29502/85                         | 01-9-2014, <b>Φ</b> Ι        | EK B' 2390)                                                                           |                             | -                                                                    |                                                                  |          |                                                                                                    |                                     |           |                                                             |                 |

### <u>Ή Δεξί κλικ <del>→</del> Αποθήκευση ως…</u>

| eservices.yeka.g                                                                                                    | Chrome<br>r/(S(kjqnzgu3qw                                                                                                    | wh0dnxomg                                          | 2viiy))/SK/Syql              | kentrw                                                                      | tikhPararthmato                                         | sPrintPI                                                                                                    | )<br>DF.aspx?id=11820                                                                                                    | )138&show                | /apodo       | → □<br>oxes=0&afm=                                                                   |
|----------------------------------------------------------------------------------------------------|----------------------------------------------------------------------------------------------------|----------------------------------------------------|------------------------------|-----------------------------------------------------------------------------|---------------------------------------------------------|----------------------------------------------------------------------------------------------------|----------------------------------------------------------------------------------------------------|--------------------------|--------------|--------------------------------------------------------------------------------------|
|                                                                                                    |                                                                                                    |                                                    |                              |                                                                             |                                                         |                                                                                                    |                                                                                                    |                          |              |                                                                                      |
| ΕΝΤΥΠΟ 4.                                                                                                    | ΠΙΝΑΚΑΣ ΠΙ<br>Ε4 ΕΤΗΣΙΟΣ                                                                                                    | <u>'ΟΣΩΠΙΚ(</u>                                    | ΟΥ ΥΠΗΡΕΣΙΑ Σ                | Σ.ΕΠ.Ε.                                                                     | TMHMA KOIN. EIII@                                       | ΈΗΣ ΔΥΤ. ΤΟ<br>ΤΟΥ Ν                                                                                                    | DMEA AØHNΩN                                                                                                    | ΚΩΔ. ΥΙ<br>ΗΜ            | <b>~</b>     | Open in Acrobat                                                                      |
| ГЕЛІКА 2ТОІХЕІА<br>ЕПДЛУМІА<br>А.Ф.М.<br>2ТОІХЕІА ПАРАРТІ<br>ДАХТНРІОТНТА<br>ДІЕУФУРХЕН<br>Т.К. 11254<br>АММОТІКН /ТОПІКН<br>ТНАБФДЛЮ | КОІNOTHTA 500 АН                                                                                                    | Е 9310524672<br>М. ДІАМЕР. АЮНИ                    | iAIΩN<br>E-mail              |                                                                             | -                                                       | ΣΤΟΙ           ΕΠΩΝ           ΟΝΟΜ           Α.Φ.Μ           ΔΙΕΥΘ           Τ.Κ.           ΔΗΜΩ           ΤΗΛΕ           Ε-mail           ΣΤΟΙ | ΧΕΙΑ         ΕΡΓΟΑΟΤΗ         ΝΟΛ           ΥΜΟ         Ι         Ι         ΝΟΛ           ΥΝΟ         Ι         Ι         ΝΟΛ           ΥΥΝΟ         Ι         Ι         ΝΟΛ           ΥΥΝΟ         Ι         Ι         ΝΟΛ           ΥΥΝΟ         Ι         Ι         ΝΟΛ           ΥΝΣΗ ΚΑΤΟΙΚΙ         ΝΟΛ         ΝΟΛ         ΝΟΛ           ΥΓΙΚΗ /ΤΟΠΙΚΗ Κ         ΦΩΝΟ         Ι         ΝΟΛ           Ι         Ι         ΝΟΛ         ΝΟΛ         ΝΟΛ                                                                                                    | AIMOV EKIIDO             | POROV        |                                                                                      |
| ΠΑΡΑΤΗΡΗΣΕΙΣ                                                                                                    |                                                                                                    |                                                    | Σ                            | TOIXEIA                                                                     | ΑΠΑΣΧΟΛΟΥΜΕΝΩΝ                                          | ΕΙΔΙΚ                                                                                                    | ΕΣ ΠΕΡΙΠΤΩΣΕΙΣ                                                                                                    |                          |              |                                                                                      |
| A/A<br>A@M -AM K.A<br>- AR MHTP. IKA                                                                                                  | BIONYMO - ONOMA - ONOMA - ONOM | HMNIA<br>IENNIER-<br>07.00<br>08:01:<br>KATATTATH. | A.P. TERNOM                  | IAMOTHTA -<br>IXE201.<br>XEMENCANELLE<br>KAMERITINGELLE<br>(ELMERITINGELLE) | ALACTORIA (POSA ALACTORIA)<br>ALACTORIA<br>OAEA         | IIIOYII. (ETH)<br>AP. BIBA. EFF.<br>AAAOA - ANHA                                                                                                | CPET ENVERIT<br>A ALENT<br>THARPET<br>THARPET<br>T | TAR<br>DIAMATO<br>AMOUNT | TIOR VIN MIN | TELIMITANI                                                                           |
| 2                                                                                                    | •                                                                                                    |                                                    | -                            |                                                                             | Πίσω<br>Προώθηση                                        |                                                                                                    | Alt+Aριστε<br>Alt+Δε                                                                                                    | ερό βέλος<br>ξιό βέλος   |              |                                                                                      |
| ΤΕΧΝΙΚΟΣ ΑΣΦΑΛ                                                                                                    |                                                                                                    | Leave                                              | ETHERE OPER                  |                                                                             | Επανάληψη φόι                                           | πωσης                                                                                                    |                                                                                                    | Ctrl+R                   | h H          | ΣΩΜΑ<br>ΕΠΙΘΕΩΡΗΣΗΣ                                                                  |
| ΕΠΩΥΥΜΟ<br>Α.Π. & ΗΜΕΡΟΜΗΝΙ<br>ΩΡΑΡΙΟ ΑΠΑΣΧΟΛΗ<br>ΙΑΤΡΟΣ ΕΡΓΑΣΙΑΣ<br>ΕΠΩΝΥΜΟ                                                          | ΟΝΟΜΑ<br>Α ΚΑΤΑΘΕΣΗΣ ΔΙΚ/ΚΩΝ<br>ΣΗΣ 09:00 - 21:00<br>ΟΝΟΜΑ                                                                                                    | (T.A.) .                                           |                              | 2/20                                                                        | Αποθήκευση ωα<br>Εκτύπωση<br>Μετάδοση<br>Αποστολή στη δ |                                                                                                    | PC041                                                                                                    | Ctrl+S<br>Ctrl+P         |              | ΕΡΓΑΣΙΑΣ (Σ.ΕΠ.Ε.)<br>ΑΡ. ΠΡΩΤΟΚΟΛΛΟΥ<br>ΗΜΕΡΟΜΗΝΙΑ<br>ΚΑΤΑΘΕΣΗΣ<br>03/10/2016 18:20 |
| Α.Π. & ΗΜΕΡΟΜΗΝΙΑ ΚΑΣ ΤΩ ΔΙΚ.ΚΩΝ (LE.) Ισχό έας<br>ΩΡΑΡΙΟ ΑΠΑΣΧΟΛ                                                                     |                                                                                                    |                                                    |                              |                                                                             | Μετάφραση σε                                            | Ξλληνικά                                                                                                    |                                                                                                    |                          |              | ΗΜΕΡΟΜΗΝΙΑ<br>ΕΠΟΜΕΝΗΣ                                                               |
| <u>Ανδρες</u> 3 Γυ                                                                                                    | κον της επιχειρής<br>ναίκες 0 Ανήλικοι                                                                                                    | 0 Σύνολο                                           | 3                            |                                                                             | Περιστροφή πρ                                           | ος τα δεξι                                                                                                    | ιά                                                                                                    | Ctrl+]                   |              | ΚΑΤΑΘΕΣΗΣ<br>ΕΤΗΣΙΟΥ ΠΙΝΑΚΑ<br>ΑΠΟ 01-10 ΕΩΣ 21-10                                   |
| Το παρόν χρησιμοποιε                                                                                                    | ται νομίμως (άρθρο 3 περ.                                                                                                    | 8) YA 29502/85/01-                                 | 9-2014, <b>Φ</b> ΕΚ Β' 2390) |                                                                             | Περιστροφή πρ                                           | ος τα αρι                                                                                                    | στερά                                                                                                    | Ctrl+[                   | - [ `        |                                                                                      |

#### <u>Βήμα 7°</u>

Επιλέγουμε το κουμπί **«Επιστροφή στην Αναζήτηση»** και εν συνεχεία επαναλαμβάνουμε τα βήματα **από 4 έως 7** για να προχωρήσουμε στην εκτύπωση και των υπόλοιπων πινάκων προσωπικού.

|                                    |                                                                               |                     | s   <u>1</u> | ika000C80E9 |
|------------------------------------|-------------------------------------------------------------------------------|---------------------|--------------|-------------|
|                                    | Κατάσταση Προσωπικού (Οδηγίες)                                                |                     |              | _ ∺ ⊷       |
| 🕈 АРХІКН                           | << Επιστροφή στην Αναζήτηση                                                   |                     |              |             |
| ΜΗΤΡΩΑ >                           | Η ΚΑΤΑΣΤΑΣΗ ΕΧΕΙ ΥΠΟΒΛΗΘΕΙ.                                                   |                     |              |             |
| ΕΝΤΥΠΑΣΕΠΕ >                       | Εκτύπωση 🕑 Χωρίς Αποδοχές 🔄 Με Αποδοχές Α.Φ.Μ. Εργαζομένου                    |                     |              |             |
| ΕΝΤΥΠΑ ΟΑΕΔ >                      | Ε4 ΕΤΗΣΙΟΣ                                                                    |                     |              |             |
| EIΔΙΚΑ ΕΝΤΥΠΑ >                    | ΣΤΟΙΧΕΙΑ ΦΟΡΜΑΣ                                                               |                     |              |             |
| Δήλωση Έναρξης Ελέγχου >           | ΑΡΙΘΜΟΣ ΠΡΩΤΟΚΟΛΛΟΥ                                                           | ΗΜΕΡΟΜΗΝΙΑ ΥΠΟΒΟΛΗΣ |              |             |
| вонентіка      √                   |                                                                               |                     |              |             |
| Ομαδικές Υποβολές                  | АФМ                                                                           | ΕΠΩΝΥΜΙΑ            | AME          |             |
| Ερωτηματολόγια >                   |                                                                               |                     |              |             |
| Αναζήτηση                          |                                                                               |                     |              |             |
| Εισαγωγή                           | ETOI                                                                          |                     |              |             |
| Μαζική Διαγραφή                    |                                                                               |                     |              |             |
| Προσωρινά<br>Αποθηκευμένων Εντύπων | ΕΚΠΡΟΘΕΣΜΗ (ΝΑΙ/ΟΧΙ)                                                          |                     |              |             |
| Εξωτερικοί Χρήστες Παραρτημάτων    | n.,                                                                           |                     |              |             |
| Αριθμοί Κινητών<br>Τολειτώπου      |                                                                               |                     |              |             |
| i pegurana                         |                                                                               |                     |              |             |
|                                    |                                                                               |                     |              |             |
|                                    | Πρόγραμμα εργασίας με αρχείο.()                                               |                     |              |             |
|                                    | Επισυναπτομενό Αρχειο(ρατ):<br>Δεν έχει γίνει επιλογή αρχείου.                |                     |              |             |
|                                    |                                                                               |                     |              |             |
|                                    | Th Ynorthol Fre DAFA (further 53 55 56 57) this 2109089102 (this way & share) |                     |              |             |
|                                    | Τηλ. Υποστήριξης Σ.ΕΠ.Ε. (έντυπα Ε3.Ε4.Ε8.Ε9.Ετήσιες λδειες) εδώ.             |                     |              |             |